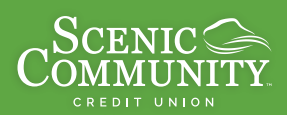

# Ditch the Paper & Go Green!

Sign up for eStatements today!

## 1. Log into Online Banking and click on the Statements button.

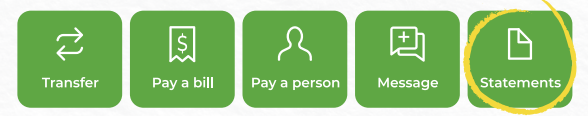

### 2. Click "I Accept" to agree to no longer receive printed statements.

#### eStatement

By enrolling in eStatments, you agreen to no longer receive a printed statement. Each month you will receiver a notice via email that your statement is available online. You will have the ability to email yourself a copy of your statement, save a copy to your local hard drive or even print out a paper copy. You also have the option of receiving valuable information on products and services with your notice.

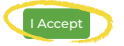

### 3. Create your user profile and click Save.

| Create User Profile        |                       |                                                                                          |
|----------------------------|-----------------------|------------------------------------------------------------------------------------------|
|                            | You are not currently | enrolled in eDocuments. To enroll, please fill out the below information and click Save. |
| Email Address              |                       |                                                                                          |
| Cell Phone Carrier         |                       |                                                                                          |
| Optional                   | Ŧ                     | -                                                                                        |
| Cell Phone Number          |                       |                                                                                          |
| Notice Delivery Preference |                       |                                                                                          |
| Electronic                 | · · ·                 |                                                                                          |
|                            | Sav                   | e                                                                                        |

### 4. Input the verification code found in the document and click "Verify Code".

This is a one-time test of your devices ability to open electronic documents in PDF formats. The code is listed in the document.

| Document Viewer                                                 |                                                                                                    |
|-----------------------------------------------------------------|----------------------------------------------------------------------------------------------------|
| View and Print                                                  | Verification Code<br>Enter the verification code from<br>the document below. The code is<br>core sensitive.<br>Verify Code                                                         |
|                                                                 | E-Documents Test Drive                                                                                                    |
| You're almost there! This is a<br>this one) in PDF format so yo | a quick test of your computer's ability to open electronic documents (like<br>ou can view them. This is a one-time step or "test drive".                                           |
| Enter the simple<br>to confirm the<br>Scenic Comm               | e Verification Code "sccu" in the field above this document<br>at you can view this faster, lower cost E-Document from<br>unity Credit Union. Then click the "verify code" button. |
| You will then be directed to y<br>SCCU's E-Documents!           | rour own electronic documents menu screen. Thank you for choosing                                                                                                    |

### 5. Next you should see a list of all your available e-statements (if any).

**Congratulations!** You are signed up for e-statements. You will get an email when your next one is ready to view.

| Document List Acce             | epted Disclosures Profile Close Window |               |             |                                  |  |
|--------------------------------|----------------------------------------|---------------|-------------|----------------------------------|--|
| Statements                     |                                        |               |             |                                  |  |
| Show 0 Archived Statements     |                                        |               |             |                                  |  |
| Show 0 Archived S              | tatements                              |               |             |                                  |  |
| ☐ Show 0 Archived S            | tatements<br>Name                      | Status        | Last Viewed | Will Be Deleted<br>On            |  |
| Show 0 Archived S Date 1/31/24 | tatements<br>Name<br>Share Statement   | Status<br>New | Last Viewed | Will Be Deleted<br>On<br>1/31/27 |  |

Receive a paper statement in the mail for **\$2.00 per month** or enroll in free eStatements (electronic statements).

Members under the age of 18 and Member Plus Accounts excluded. Ask for details.

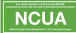